Создание параметрических моделей в КОМПАС 3D

# Оглавление

| 1 Построение фрагмента в параметрическом режиме              | 3  |
|--------------------------------------------------------------|----|
| 1.1 Построение геометрии и наложение ограничений             | 3  |
| 1.2 Проверка на наличие степеней свободы                     | 8  |
| 1.3 Создание слоя и перенос на него размеров                 | 10 |
| 2 Параметрические выражения                                  | 11 |
| 3 Копирование фрагмента                                      | 14 |
| 3.1 Просмотр и редактирование ограничений                    | 14 |
| 3.2 Копирование фрагмента с переменными                      | 16 |
| 4 Создание внешних переменных                                |    |
| 5 Вставка фрагмента в другой документ                        | 20 |
| 5.1 Вставка фрагмента в чертеж                               | 20 |
| 5.2 Редактирование параметров вставки                        | 21 |
| 6 Таблица переменных                                         | 22 |
| 6.1 Создание таблицы переменных                              | 22 |
| 6.2 Использование таблицы переменных при вставке фрагмента   | 25 |
| 6.3 Разрушение вставки                                       | 27 |
| 7 Использование параметризованного фрагмента в эскизе модели | 27 |
| 7.1 Вставка фрагмента в эскиз                                | 27 |
| 7.2 Управление переменными фрагмента в эскизе                |    |

### 1 Построение фрагмента в параметрическом режиме

В данной работе будет построен фрагмент — контур плоской детали Толкатель, состоящий из кривых, сопряженных по касательным. При этом будут использованы параметрические зависимости для создания размеров. Далее будет показана работа с параметрическим фрагментом: редактирование ограничений, создание выражений переменных, ДЛЯ копирование фрагмента, создание внешних переменных И таблицы переменных, вставка фрагмента в другой документ и управление вставкой.

Данный фрагмент может быть скопирован в эскиз для создания модели.

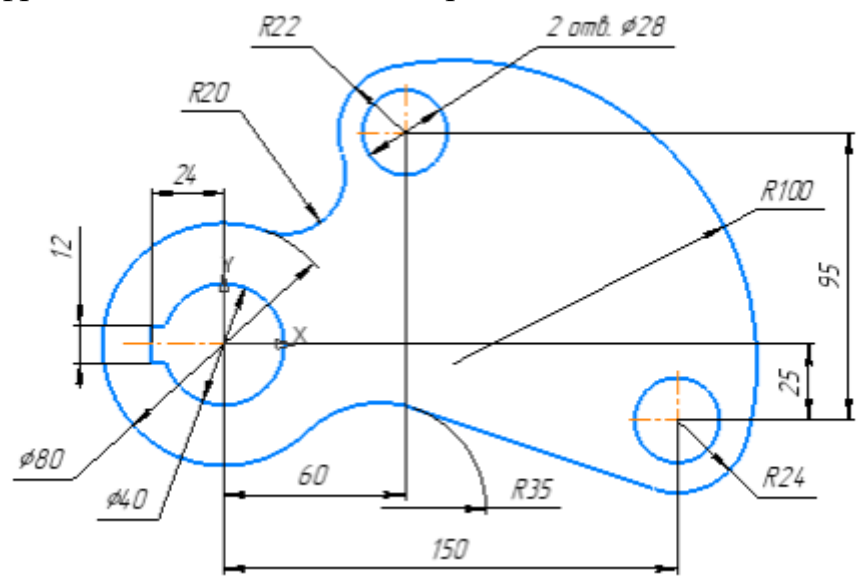

### 1.1 Построение геометрии и наложение ограничений

Создайте новый документ-фрагмент.

В рабочем окне будет создан тип документа — фрагмент с параметрами, заданными по умолчанию.

Сохраните фрагмент под именем Толкатель.frw.

Включите параметрический режим 🔟 на Панели быстрого доступа.

Привязки также должны быть включены 🧖.

Включите отображение ограничений 2.

Начертите окружность командой Окружность 2 диаметром 40 с центром в начале координат.

Начертите вертикальный отрезок произвольной длины командой **Отрезок**, а затем два горизонтальных. Привязка горизонтальных отрезков к окружности — **Пересечение**.

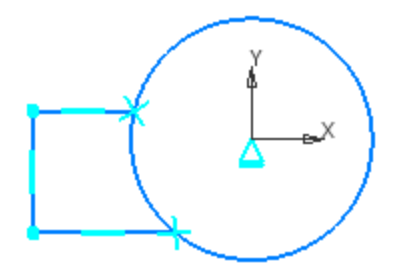

Выровняйте середину вертикального отрезка и центр окружности по горизонтали командой Выравнивание

Отсеките часть дуги между отрезками командой Усечь кривую 🗹

Проставьте размер диаметра 40, размеры 12 и 24, задав значения в диалоге установки значения размера.

Размеры проставьте командой Авторазмер

- Чтобы проставить для дуги именно диаметральный размер 40, а не радиальный, переключитесь на значок диаметра Ø на Панели параметров при создании размера.

- Размер 24 проставьте, привязываясь мышью к середине вертикального отрезка и к центру окружности. Это необходимо, чтобы при повороте фрагмента, что будет показано далее в упражнении, данный размер не исказил изображения.

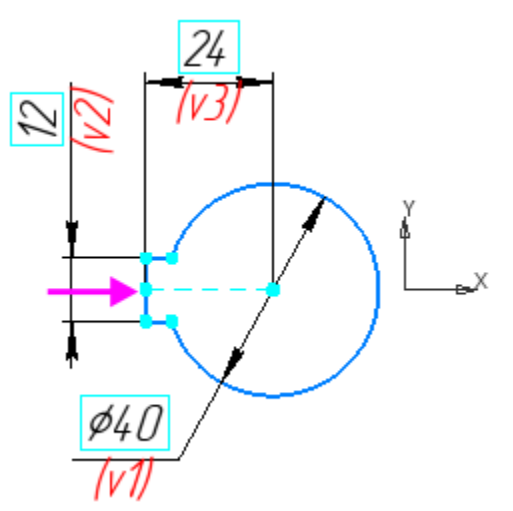

После того как окружность после ее усечения преобразовалась в дугу, произошла отмена фиксации ее центра — начало координат и центр дуги перестали совпадать, и значок зафиксированной точки исчез. Это связано с тем, что сопряжение **Фиксированная точка** было автоматически наложено именно на окружность.

Отредактируйте положение дуги. Для этого выделите дугу щелчком мыши и перетащите ее за центр в начало координат. Значок зафиксированной точки появится в центре дуги

Используйте команду **Указать сначала объект, затем его точку** на Панели параметров (при выполнении команды наложения ограничений), если требуется указать параметризуемую точку, место положение которой совпадает с характерной точкой другого объекта.

Проставьте оси командой **Обозначение центра** . Чтобы удлинить горизонтальную ось, щелкните по обозначению мышью и переместите ее характерную точку.

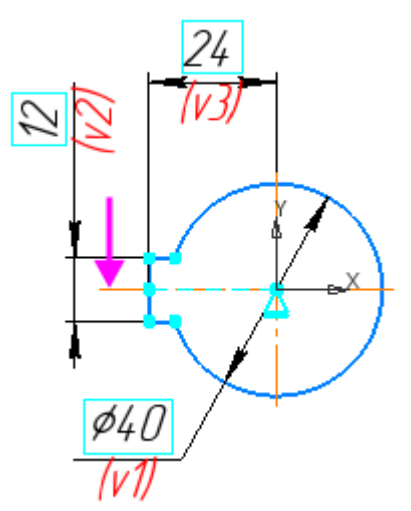

Начертите две окружности с координатами центров (60; 70) и (150; – 25).

Проставьте к верхней окружности размер диаметра 28.

Задайте текст надписи 2 отв. в диалоге Задание размерной надписи.

Задайте для этих окружностей ограничение командой Равенство

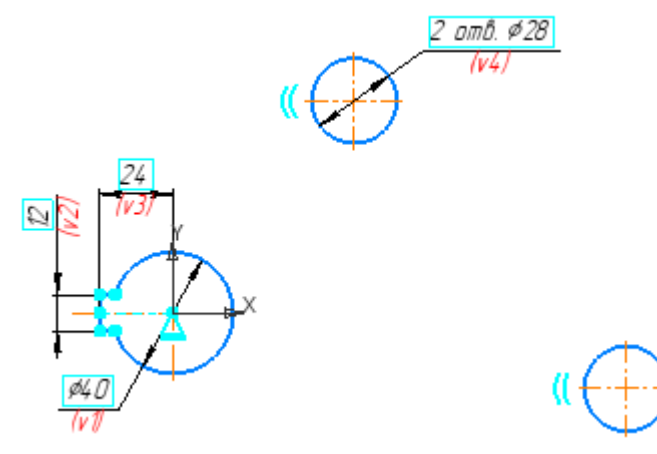

Вы можете проставить размеры после создания всей геометрии детали. Но в данном примере, чтобы при параметрическом построении значительно не исказилось изображение, установим основные размеры.

Номера переменных, присваиваемые автоматически в вашем документе, могут отличаться от номеров переменных на рисунках данного документа. Возможно вы в процессе работы удаляли размер и строили его заново. Наименование переменной не имеет значения, оно может быть присвоено произвольно, как будет показано в Уроке.

Однако, вы можете изменить тот или иной номер переменной в диалоге установки значения размера, вызываемого двойным щелчком мыши внутри рамки размера.

Проставьте размеры 60, 150, 25 и 95 для определения положения малых окружностей.

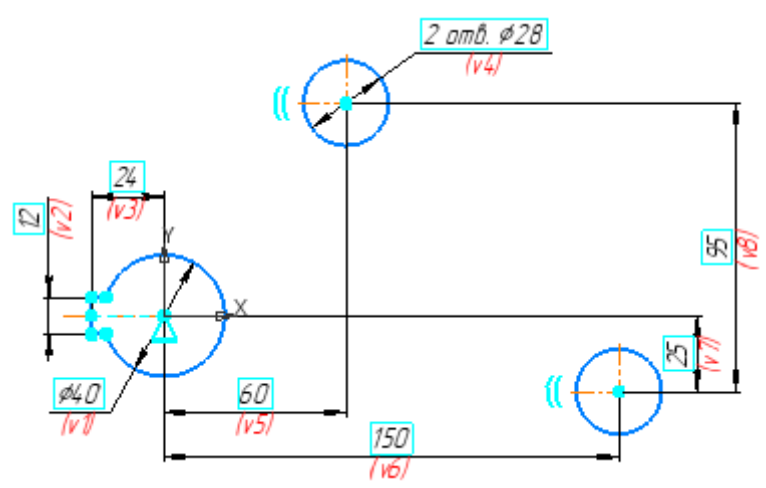

Начертим дуги, указывая их точки так, чтобы получить очертание, близкое к форме детали (см. рис.).

Вызовите команду Дуга . Укажите центр — начало координат (точку 1), а затем начальную и конечную точку дуги (точки 2 и 3).

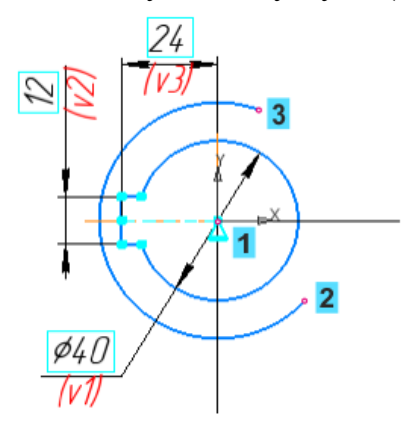

Постройте две дуги из центров малых окружностей, устанавливая крайние точки приблизительно в местах, показанных на рисунке.

Проставьте размеры диаметров 80, 44, 48 или соответствующих им радиусов дуг.

Постройте отрезок командой **Отрезок** от крайней точки дуги приблизительно в направлении начала координат, как показано стрелкой.

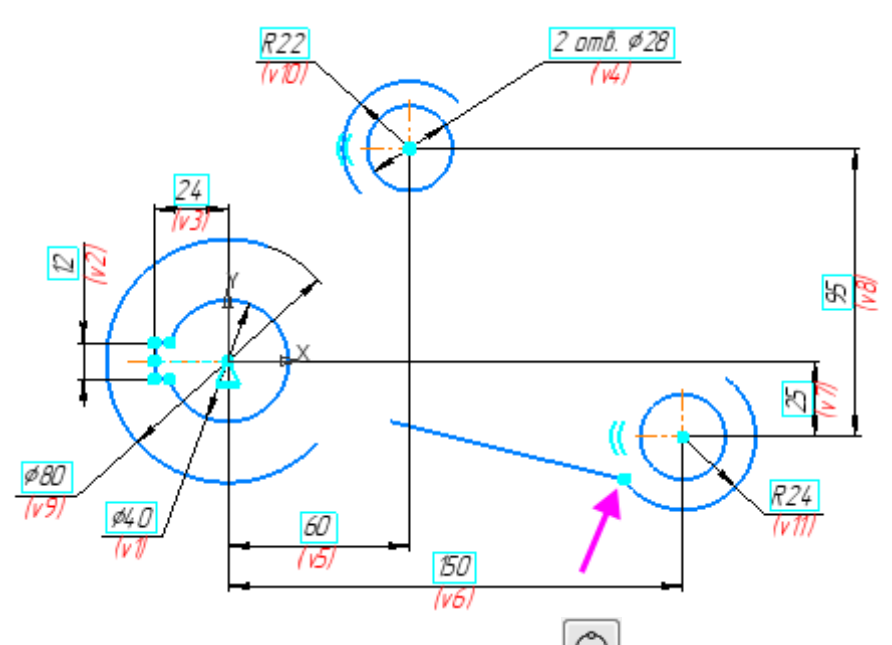

Нажмите кнопку Дуга по трем точкам на панели Геометрия. Укажите начальную и конечную точки дуги (точки 1 и 2), выполнив их привязку к концам ранее построенных дуг. Укажите точку 3 в любом месте на дуге.

Постройте остальные соединения, как показано на рисунке.

Гладкость стыков и значения диаметров (радиусов) при построениях соблюдать не требуется.

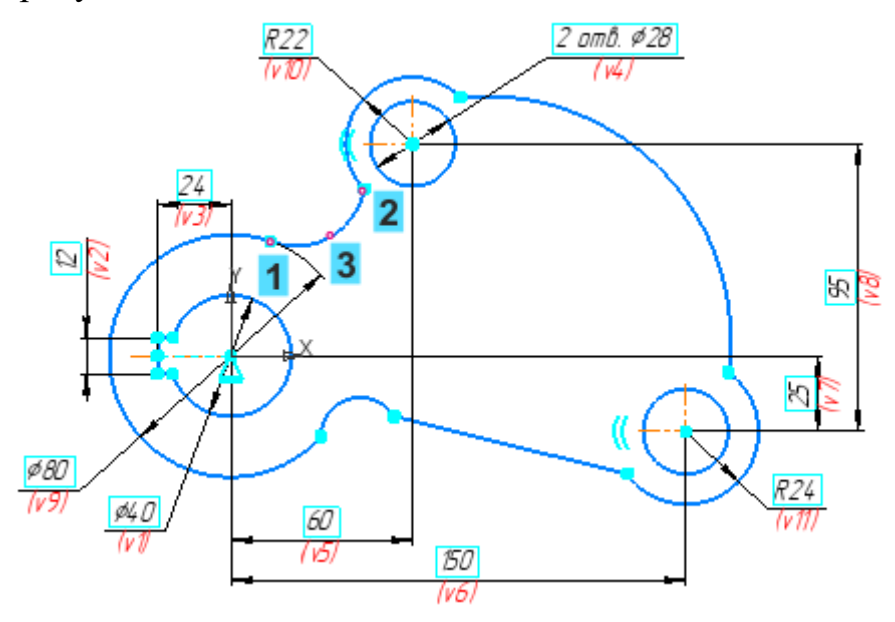

Зададим условие касания построенных объектов.

Нажмите кнопку **Касание** на панели **Ограничения**. Укажите попарно объекты в следующем порядке (для наглядности): 1–2, 2–3, 3–4, 4–5, 5–6, 6–7, 7–1.

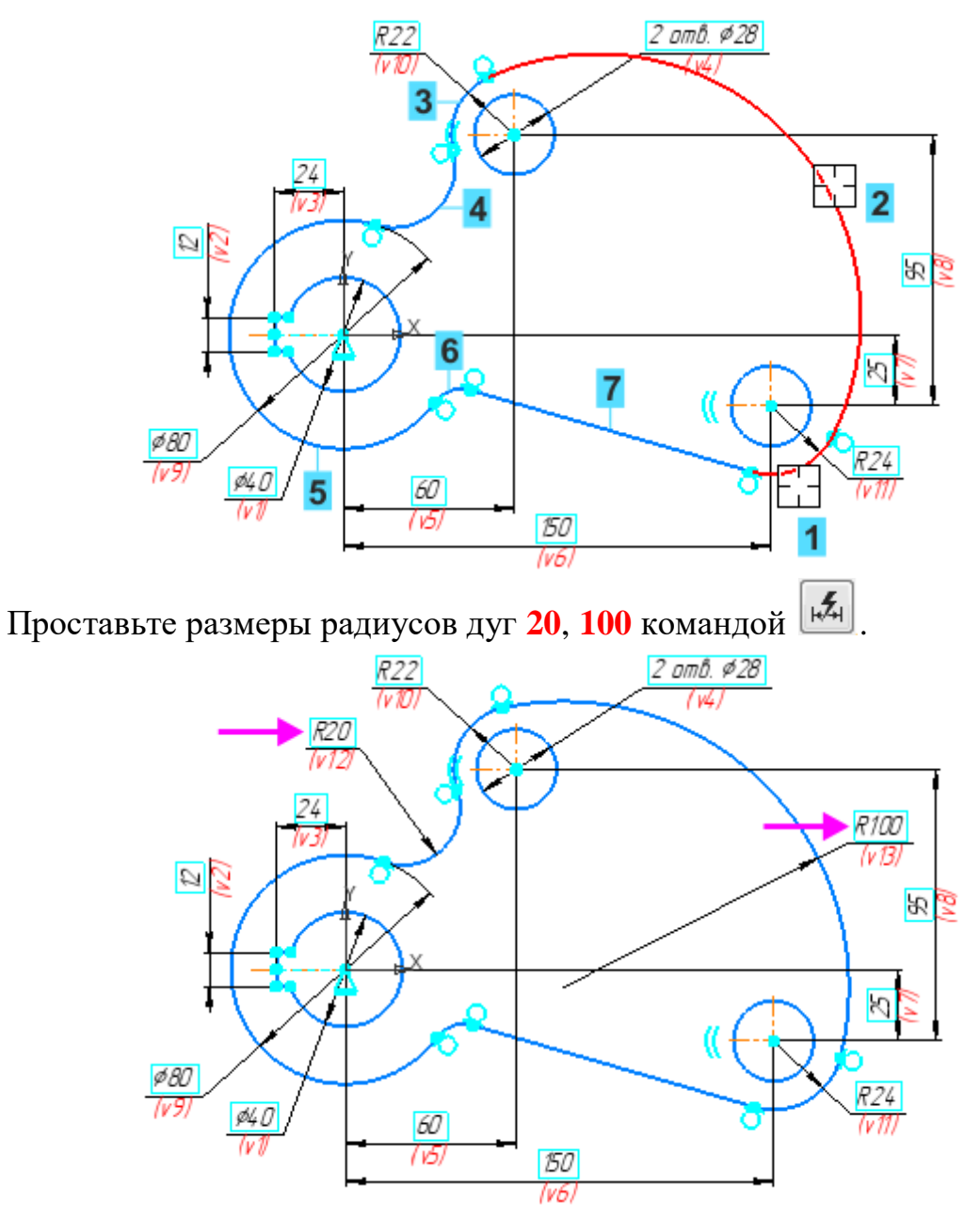

После простановки размеров условия касания остались неизменными.

## 1.2 Проверка на наличие степеней свободы

Изменим форму детали, переместив подвижное звено контура — отрезок.

Нажмите кнопку **Отображать степени свободы** <sup>С</sup> на Панели быстрого доступа.

На контуре появятся значки со стрелками, обозначающие одно или два направления возможного перемещения.

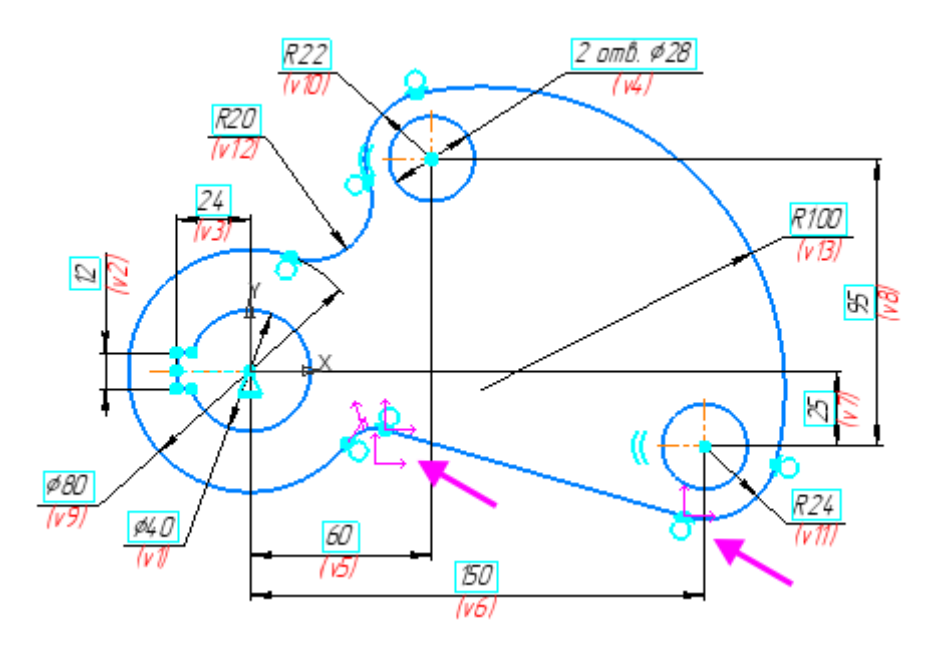

Переместим отрезок.

Выделите отрезок. Переместите его характерную точку мышью при нажатой клавише <**Alt**>.

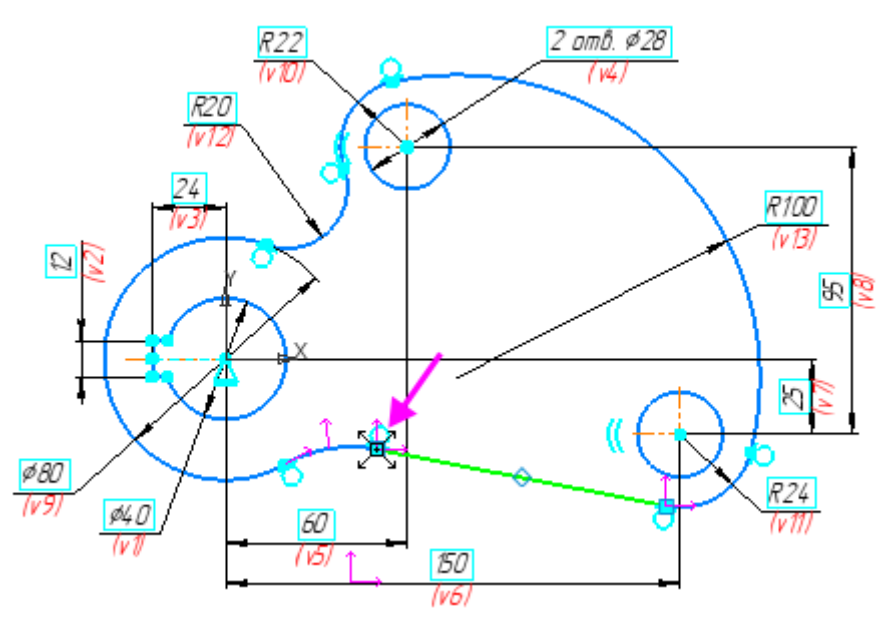

Чтобы зафиксировать отрезок в том или ином положении, можно задать угол наклона отрезка или другое ограничение. Для простоты расположим отрезок на одной линии с началом координат.

Нажмите кнопку Точка на кривой 🧖 на панели Ограничения. Укажите курсором отрезок, а затем начало координат.

Одна степень свободы на отрезке исчезла.

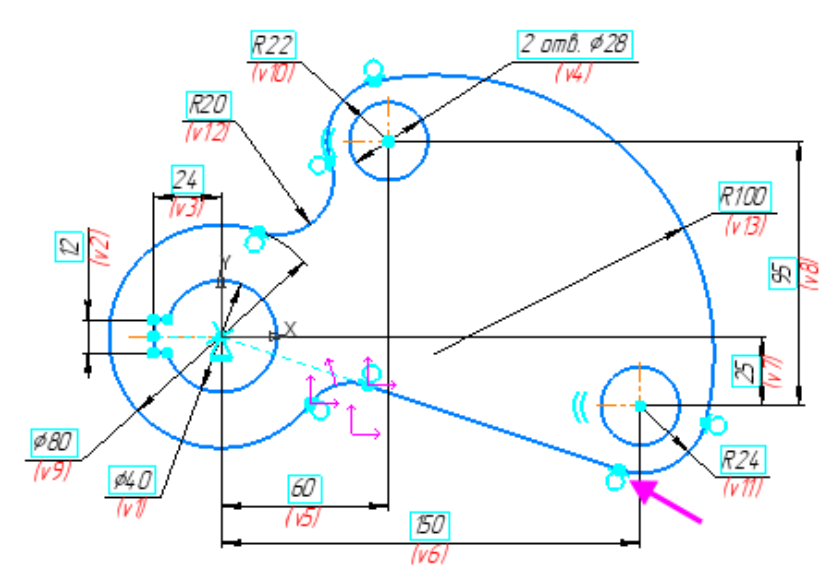

Чтобы зафиксировать величину скругления, проставьте размер радиуса 35.

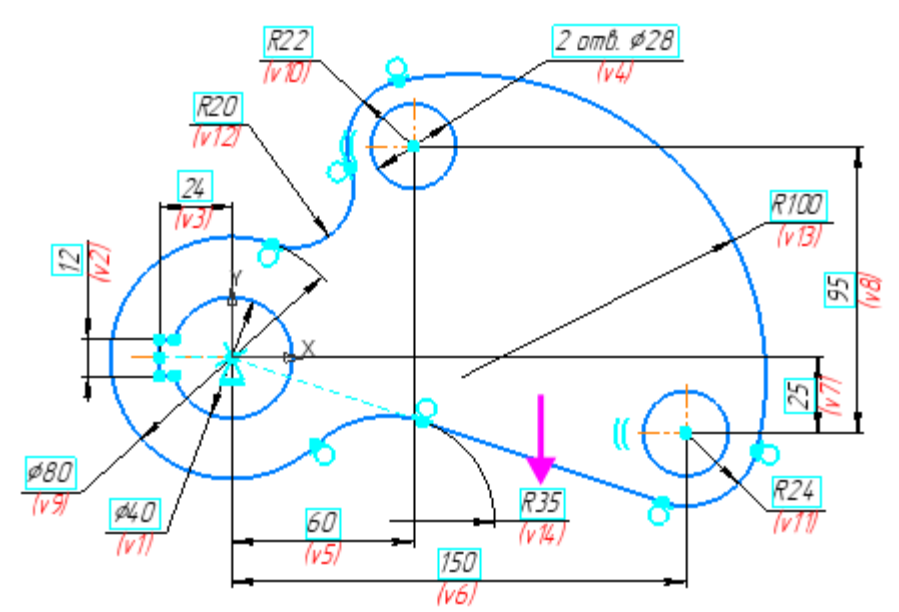

Исчезли и другие степени свободы.

Избавление от «лишних» степеней свободы необязательно. Это актуально в данной работе, так как предполагается изменение геометрии детали при помощи переменных.

#### 1.3 Создание слоя и перенос на него размеров

Добавьте во фрагмент новый слой. Задайте ему наименование Размеры. Слой оставьте видимым.

Перенесите на новый слой все размеры. Для выделения размеров используйте команду Выделить — По свойствам.... В диалоге Выделить объекты по свойствам включите опцию раздела Размеры.

Системный слой переименуйте в слой Геометрия.

### 2 Параметрические выражения

Следующим этапом работы является создание выражений.

Заметим, что все проставленные размеры являются фиксированными, так как они заданы в виде постоянных величин. Допустим, при изменении диаметра отверстия **d** требуется, чтобы размеры детали изменялись по тому или иному закону. Этого можно достичь, используя выражения для переменных.

Запишем выражения для размеров **a**, **b** и **D**, выразив их через величину диаметра **d**.

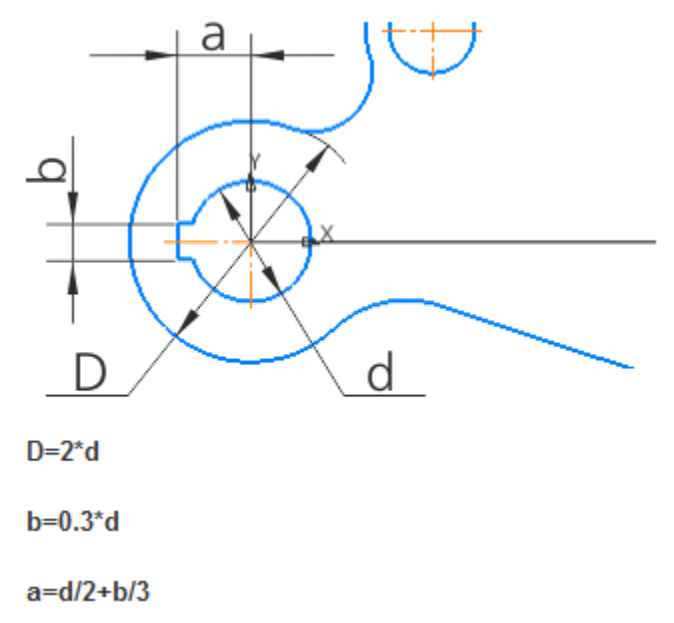

Для удобства заменим во фрагменте обозначения переменных v1, v2, v3, v9 (возможно у вас другие номера v...) на **d**, **b**, **a**, **D** соответственно. Запишем для них выражения в следующем порядке:

- сначала — для размера d, значения которого будем изменять,

- затем — для размеров **b** и **D**, зависящих от **d**,

- в последнюю очередь — для размера **a**, зависящего от **d** и **b**.

Последовательность при вводе новых имен параметров важна для того, чтобы эти переменные сразу поместились в раздел переменных, управляющих размерами, минуя главный раздел Панели переменных. Это актуально только в данном упражнении (для краткого ознакомления с переменными размерами).

Если вместо диаметров дуг **D** и **d** вы задали радиусы, например, **R** и **r**, используйте выражения: R=2\*r, b=0.6\*r, a=r+b/3.)

Вызовите диалог установки значения размера 40v1 двойным щелчком внутри его рамки.

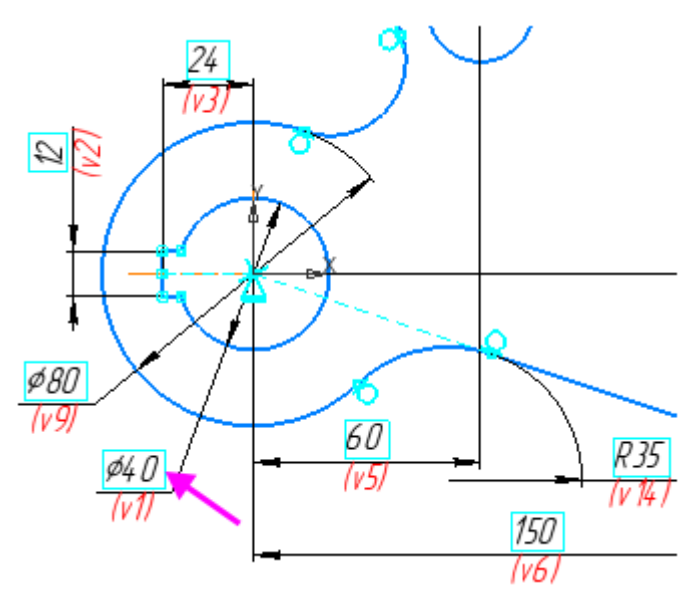

Отредактируйте имя переменной 40v1, введя символ d с клавиатуры. Выражение 40 отставьте без изменения.

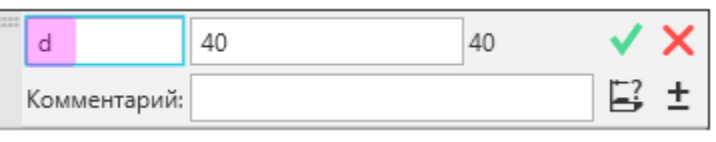

Для размера 12v2 задайте имя переменной **b** и выражение 0.3\*d.

| <br>b        | 0,3*d | 12 | ✓ ×  |
|--------------|-------|----|------|
| Комментарий: |       |    | ⊑; ± |

Аналогично введите:

для размера 80v9 — имя переменной **D** и выражение 2\*d,

для размера 24v3 — имя переменной **a** и выражение d/2+b/3.

Для записи выражений используйте синтаксис (элементы, операции, функции и т.п.), принятый в системе КОМПАС-3D.

Переменные во фрагменте примут соответствующий вид.

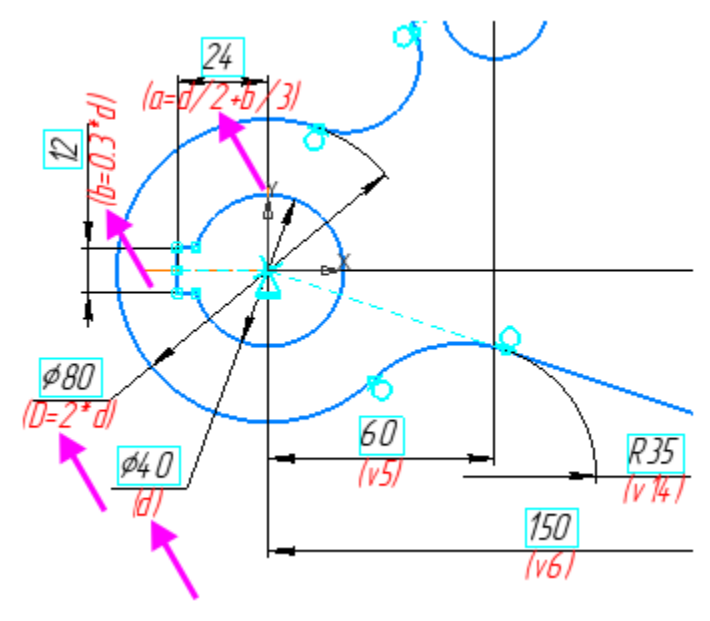

Добавьте на Панель управления Панель переменных при помощи команды Настройка — Панели — Переменные.

Просмотрим меню настройки столбцов.

Нажмите кнопку Настройка • на Панели параметров. Выключите опцию Допуск в списке имен столбцов, если она включена, так как этим столбцом пользоваться не будем.

| ₽ |                        |
|---|------------------------|
| ~ | Выражение              |
| ~ | Значение               |
|   | Пересчитанное значение |
|   | Допуск                 |
| ~ | Параметр               |
| ~ | Комментарий            |

Раскройте раздел Без имени. Убедитесь в правильности введенных выражений.

| Парам            | етры      | Дерево     | фрагмента | Переменные           | ₽   |
|------------------|-----------|------------|-----------|----------------------|-----|
| f <sub>x</sub> 9 | 5 🗖 K.    | <b>+ +</b> |           |                      |     |
| Q.               |           |            |           |                      |     |
| Имя              |           | Выражение  | Значение  | Параметр             | Ком |
| • Φβ             | агмент    |            |           |                      |     |
|                  |           |            |           |                      |     |
| • [              | БЕЗ ИМЕНИ | (1:1)      |           | ·                    |     |
|                  | D         | 2*d        | 80        | Диаметральный размер |     |
|                  | a         | d/2+b/3    | 24        | Линейный размер      |     |
|                  | b         | 0.3*d      | 12        | Линейный размер      |     |
|                  | d         | 40         | 40        | Диаметральный размер |     |
|                  | ∨4        | 28         | 28        | Диаметральный размер |     |
|                  | v5        | 60         | 60        | Линейный размер      |     |
|                  | √б        | 150        | 150       | Линейный размер      |     |
|                  | v7        | 25         | 25        | Линейный размер      |     |
|                  | √8        | 95         | 95        | Линейный размер      |     |

Проверим работу переменных.

Задайте значение 50 для диаметрального размера d: введите его в ячейку с клавиатуры и нажмите клавишу < Enter>.

| Имя  |           | Выражение         | Значение | Параметр             | Ком |
|------|-----------|-------------------|----------|----------------------|-----|
| • Φρ | агмент    |                   |          |                      |     |
|      |           |                   |          |                      |     |
| ▼ [  | БЕЗ ИМЕНИ | (1:1)             |          |                      |     |
|      | D         | 2*d               | 100      | Диаметральный размер |     |
|      | a         | d/2+b/3           | 30       | Линейный размер      |     |
|      | b         | 0.3*d             | 15       | Линейный размер      |     |
|      | d         | 50                | 50       | Диаметральный размер |     |
|      | ∨4        | <sup>الا</sup> 28 | 28       | Диаметральный размер |     |
|      | √5        | 60                | 60       | Линейный размер      |     |

Фрагмент перестроился.

Убедитесь, что размеры **D**, **a**, **b**, зависящие от переменной **d**, в графической области также изменились.

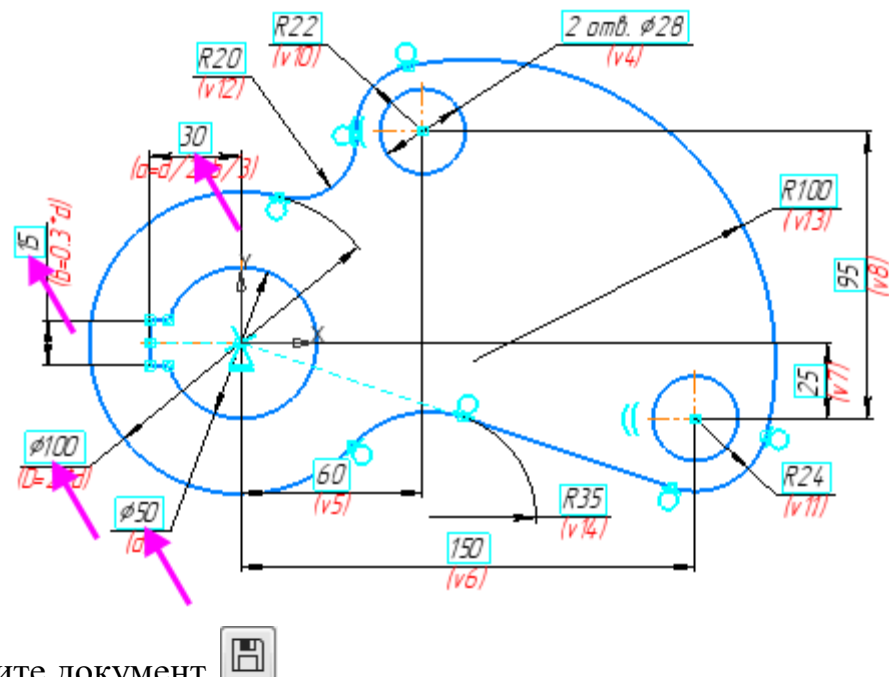

Сохраните документ

Вы можете создать свой собственный набор параметризованных фрагментов, которые часто используются в работе, и хранить их в удобном месте.

# 3 Копирование фрагмента

Далее будут показаны следующие действия:

- копирование в текущем документе параметрического изображения и управление размерами копий;

- вставка параметрического изображения из отдельного документафрагмента в текущий документ и управление размерами вставки.

# 3.1 Просмотр и редактирование ограничений

Скопируем созданное изображение с поворотом в текущем документе.

Чтобы изображение при повороте не исказилось, заменим ограничение Выравнивание по горизонтали на ограничения Равенство и Перпендикулярность.

Погасите слой Размеры для наглядности.

Нажмите кнопку Ограничения объекта 🙆 на панели Ограничения. Щелкните мышью по вертикальному отрезку паза.

В списке Ограничения на Панели параметров выделите строку Выравнивание по горизонтали.

Точки, участвующие в ограничении выравнивания, будут показаны на объектах.

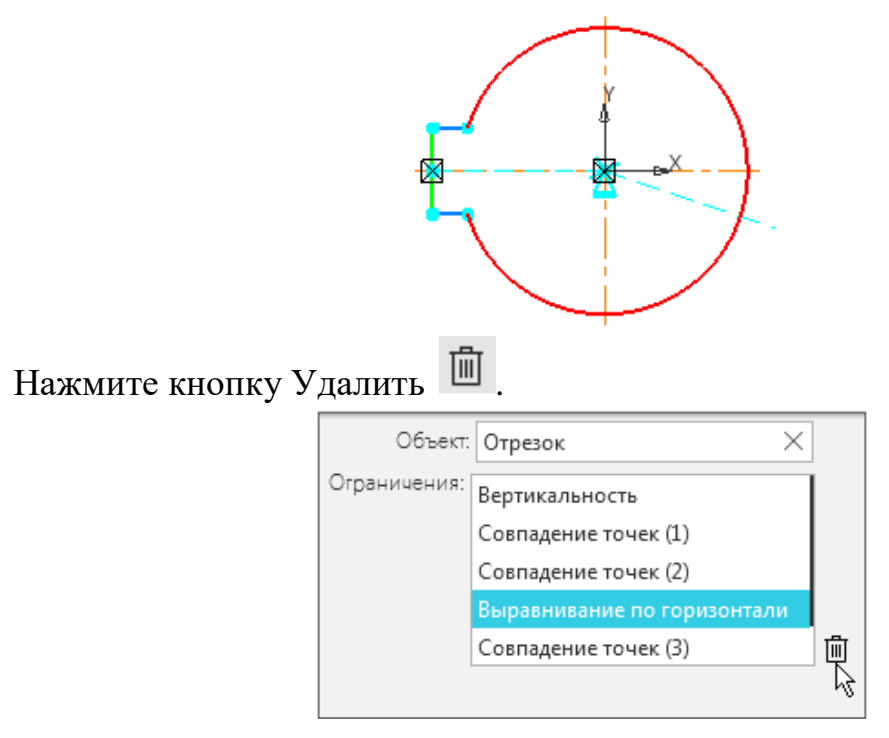

Снимите выделение с отрезка щелчком мыши по значку 🗡 в поле Объект.

Зададим для отрезков паза ограничения, не связанные с выравниванием.

Увеличьте масштаб изображения настолько (в данном примере — более 2), чтобы значки ограничений после простановки были бы видимы на экране.

Нажмите кнопку Равенство = на панели Ограничения. Укажите два равных отрезка паза.

Нажмите кнопку **Перпендикулярность** на панели **Ограничения**. Укажите две пары взаимно перпендикулярных отрезков.

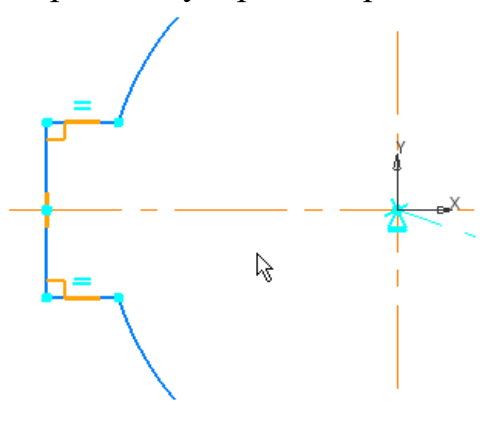

На экране ограничения окрасятся оранжевым цветом, что является признаком избыточности ограничений. В нашем примере ограничения вертикальности и горизонтальности отрезков можно не удалять, так как в отличие от **Выравнивания по горизонтали** они исчезнут сами после поворота фрагмента.

#### 3.2 Копирование фрагмента с переменными

Включите видимость слоя Размеры.

В текущем фрагменте выделите изображение любым способом, например, рамкой.

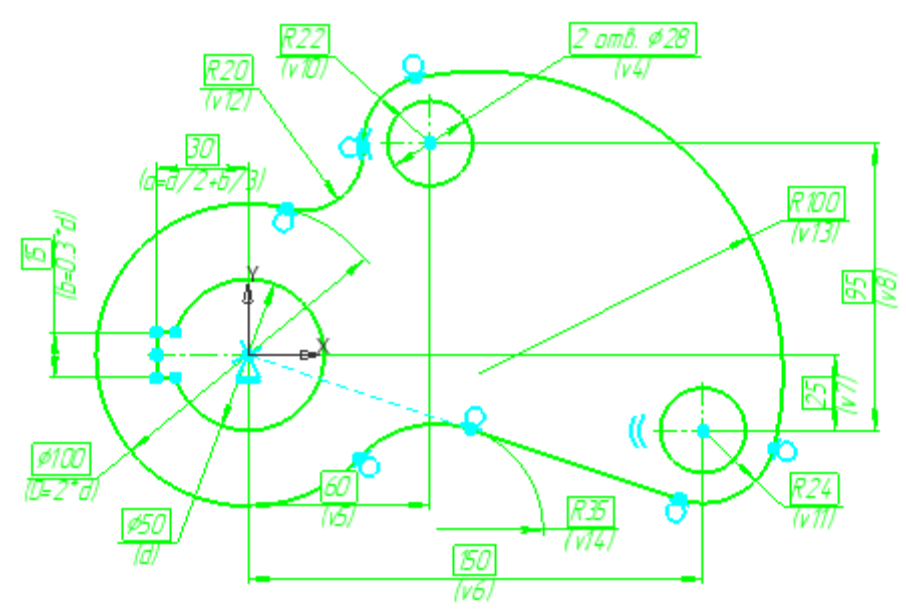

Далее действуйте, как при копировании любого объекта: нажмите клавиши **<Ctrl>+<C>** и укажите базовую точку, например, начало координат, нажмите клавиши **<Ctrl>+<V>**.

Задайте в поле Угол поворота Панели параметров значение 30.

Нажмите кнопку На слои-источники 🛍 Панели параметров, чтобы размеры автоматически попали на слой Размеры.

Укажите положение базовой точки в любом месте документа.

Перейдите на Панель переменных.

Фрагмент-копия будет иметь новый набор переменных, которые по умолчанию являются константами и не связаны с фрагментом — источником копирования. Они автоматически получат имена, образованные по шаблону: «vN\_name», где N — порядковый номер переменной в списке переменных документа, а name — имя переменной фрагмента. Например, в копии фрагмента переменная v1 будет иметь вид v16\_v1.

Чтобы одновременно изменять переменные двух фрагментов, свяжем их следующим способом.

На Панели переменных введите с клавиатуры выражения для переменных фрагмента-копии — имена переменных фрагмента-источника (см рис. ниже):

для **v16\_D** — введите **D**,

```
v16_a — a,
```

```
v16_b — b,
```

```
v16_d - d.
```

Измените на Панели переменных для фрагмента-источника размер **d**, установив его равным **40**.

| ▼ Фрагмент |                   |               |     |                      |  |  |  |
|------------|-------------------|---------------|-----|----------------------|--|--|--|
|            |                   |               |     |                      |  |  |  |
| •          | ▼ БЕЗ ИМЕНИ (1:1) |               |     |                      |  |  |  |
|            | D                 | 2*d           | 80  | Диаметральный размер |  |  |  |
|            | a                 | d/2+b/3       | 24  | Линейный размер      |  |  |  |
|            | b                 | 0.3*d         | 12  | Линейный размер      |  |  |  |
|            | d                 | N 40          | 40  | Диаметральный размер |  |  |  |
|            | v4                | <sup>28</sup> | 28  | Диаметральный размер |  |  |  |
|            | v5                | 60            | 60  | Линейный размер      |  |  |  |
|            | νб                | 150           | 150 | Линейный размер      |  |  |  |
|            | v7                | 25            | 25  | Линейный размер      |  |  |  |
|            | √8                | 95            | 95  | Линейный размер      |  |  |  |
|            | v10               | 22            | 22  | Радиальный размер    |  |  |  |
|            | v11               | 24            | 24  | Радиальный размер    |  |  |  |
|            | v12               | 20            | 20  | Радиальный размер    |  |  |  |
|            | v13               | 100           | 100 | Радиальный размер    |  |  |  |
|            | v14               | 35            | 35  | Радиальный размер    |  |  |  |
|            | v16_D             | D             | 80  | Диаметральный размер |  |  |  |
|            | v16_a             | а             | 24  | Линейный размер      |  |  |  |
|            | v16_b             | b             | 12  | Линейный размер      |  |  |  |
|            | v16_d             | d             | 40  | Диаметральный размер |  |  |  |
|            | v16_v4            |               | 28  | Диаметральный размер |  |  |  |
|            | v16_v5            |               | 60  | Линейный размер      |  |  |  |

Параметры обоих фрагментов изменятся.

Погасите слой Размеры.

Обратите внимание на то, что паз у фрагмента-копии, имеющий ограничения **Перпендикулярность** и **Равенство**, сохранил свою ориентацию относительно детали.

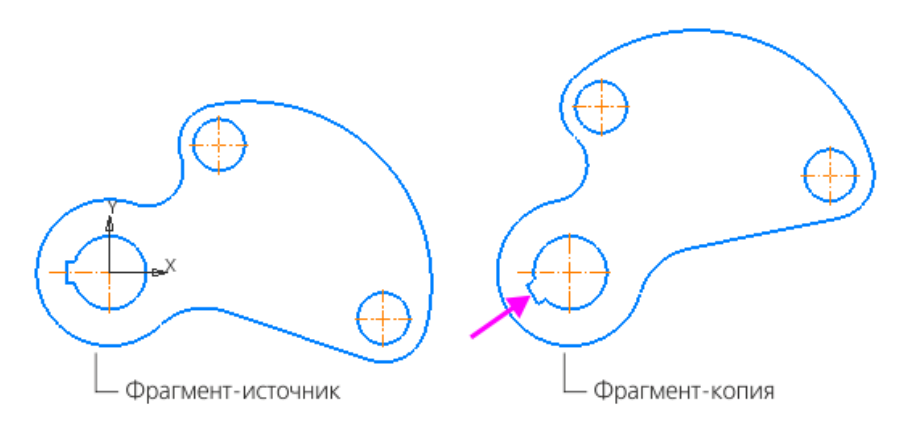

Сохраните фрагмент под именем Толкатель\_повернуто.frw.

### 4 Создание внешних переменных

Допустим, что нам потребуется вставлять фрагмент **Толкатель.frw** в различные документы и при этом иметь возможность изменять размеры вставки. Для этого в документе-фрагменте преобразуем управляющую переменную во внешнюю.

Внешней переменной в параметрическом фрагменте называется переменная, значение которой можно изменять в документе, в который вставлен фрагмент, без редактирования во фрагменте-источнике.

Откройте документ Толкатель.frw.

Присвойте на Панели переменных переменной **d** имя **diameter**, ранее не использованное. Для этого в ячейку **Выражение** раздела **Без имени** введите его с клавиатуры. Установите любое его значение, например, **40**.

| Имя  |           | Выражение | Значение | Параметр             | Ком |
|------|-----------|-----------|----------|----------------------|-----|
| • Φβ | рагмент   |           |          |                      |     |
|      |           |           |          |                      |     |
| • [  | БЕЗ ИМЕНИ | (1:1)     |          |                      |     |
|      | D         | 2*d       | 80       | Диаметральный размер |     |
|      | a         | d/2+b/3   | 24       | Линейный размер      |     |
|      | b         | 0.3*d     | 12       | Линейный размер      |     |
|      | d         | diameter  | 40       | Диаметральный размер |     |
|      | ∨4        | 28        | 28       | Диаметральный размер |     |
|      | √5        | 60        | 60       | Линейный размер      |     |

В главном разделе Панели переменных появится пользовательская переменная **diameter** и ее выражение — **40**.

Щелкните по строке с пользовательской переменной и вызовите из контекстного меню команду Внешняя.

В первой ячейке появится значок **М**, что является признаком внешней переменной, выражение которой представляет собой числовое значение.

| Имя      |           | Выражение | Значение | Параметр             | Ком |
|----------|-----------|-----------|----------|----------------------|-----|
| • Φι     | рагмент   |           |          |                      |     |
| <b>A</b> | diameter  | 40        | 40       |                      |     |
|          |           |           |          |                      |     |
| •        | БЕЗ ИМЕНИ | (1:1)     |          | '                    |     |
|          | D         | 2*d       | 80       | Диаметральный размер |     |
|          | a         | d/2+b/3   | 24       | Линейный размер      |     |
|          | b         | 0.3*d     | 12       | Линейный размер      |     |
|          | d         | diameter  | 40       | Диаметральный размер |     |
|          | v4        | 28        | 28       | Диаметральный размер |     |
|          | v5        | 60        | 60       | Линейный размер      |     |

Создадим еще одну пользовательскую переменную — для ширины паза **b**.

Присвойте на Панели переменных переменной **b** новое имя **b1**.

Задайте в главном разделе ее выражение в виде зависимости 0,3\*d.

В первой ячейке появится значок **і**, что является признаком **информационной** переменной. Значение информационной переменной зависит от других переменных (в нашем примере — от размера **d**).

| Имя  |           | Выражение | Значение | Параметр             | Ком |
|------|-----------|-----------|----------|----------------------|-----|
| • Φι | рагмент   |           |          |                      |     |
| 7    | diameter  | 40        | 40       |                      |     |
| i    | b1        | 0.3*d     | 12       |                      |     |
|      |           |           |          |                      |     |
| •    | БЕЗ ИМЕНИ | (1:1)     |          |                      |     |
|      | D         | 2*d       | 80       | Диаметральный размер |     |
|      | a         | d/2+b/3   | 24       | Линейный размер      |     |
|      | b         | b1        | 12       | Линейный размер      |     |
|      | d         | diameter  | \$ 40    | Диаметральный размер |     |
|      | ∨4        | 28        | 28       | Диаметральный размер |     |
|      | v5        | 60        | 60       | Линейный размер      |     |

Сделайте эту переменную внешней.

В первую ячейку добавится значок **М**, что является признаком внешней информационной переменной.

| Имя  |           | Выражение | Значение | Параметр             | Ком |
|------|-----------|-----------|----------|----------------------|-----|
| • Φ  | рагмент   |           |          |                      |     |
| A    | diameter  | 40        | 40       |                      |     |
| in 🗌 | b1        | 0.3*d     | 12       |                      |     |
|      |           |           |          |                      |     |
| •    | БЕЗ ИМЕНИ | (1:1)     |          |                      |     |
|      | D         | 2*d       | 80       | Диаметральный размер |     |
|      | a         | d/2+b/3   | 24       | Линейный размер      |     |
|      |           | 1         |          |                      |     |

Сохраните документ

# 5 Вставка фрагмента в другой документ

# 5.1 Вставка фрагмента в чертеж

Вставим фрагмент в документ-чертеж.

Создайте новый чертеж формата A4 вертикального расположения. Задайте чертежу имя Толкатель.cdw.

Создайте вид с масштабом **1:2**. Разместите вид приблизительно в середине чертежа.

Нажмите кнопку **Фрагмент...** На панели Вставки и макроэлементы или в Дереве чертежа. В диалоге открытия файлов укажите файл Толкатель.frw и нажмите кнопку Открыть.

На экране появится фантом фрагмента. В секции **Переменные** на Панели параметров отображаются внешние переменные вставки — значения из сохраненного документа-фрагмента.

| Переменные |          |         |             |  |
|------------|----------|---------|-------------|--|
| Имя        | Значение | Изменен | Комментарий |  |
| diameter   | 40       |         |             |  |
| b1         | 12       |         |             |  |
|            |          |         |             |  |

Зададим для его вставки другое значение внешней переменной.

Для переменной **diameter** дважды щелкните по ячейке **Значение**, задайте величину **44** и нажмите клавишу **<Enter>.** 

Значение информационной переменной **b1** изменится автоматически. Кроме того, в колонке **Изменен** появятся «галочки» — признак того, что значения отличаются от значений в файле-источнике. Чтобы вернуть переменной **diameter** значение, хранящееся в файле-источнике, следует щелкнуть на этой «галочке». Значение информационной переменной **b1** недоступно для прямого изменения, а только лишь через изменение переменной **diameter**.

| Переменные |          |              |             |  |
|------------|----------|--------------|-------------|--|
| Имя        | Значение | Изменен      | Комментарий |  |
| diameter   | 44       | $\checkmark$ |             |  |
| b1         | 13.2     | ~            |             |  |
|            |          |              |             |  |

Обратите внимание на то, что по умолчанию включен способ вставки Внедрением . Это говорит о том, что с файлом-источником связь не сохраняется. Так как мы предусматриваем вставку фрагмента в несколько документов, а также возможно будем изменять файл-источник Толкатель.frw, то сохраним с этим файлом связь.

Нажмите кнопку Ссылкой Вставка на Панели параметров.

Нажмите кнопку На слои-источники 🔊 в группе Размещение, если она выключена.

Разместите фрагмент в начале координат вида.

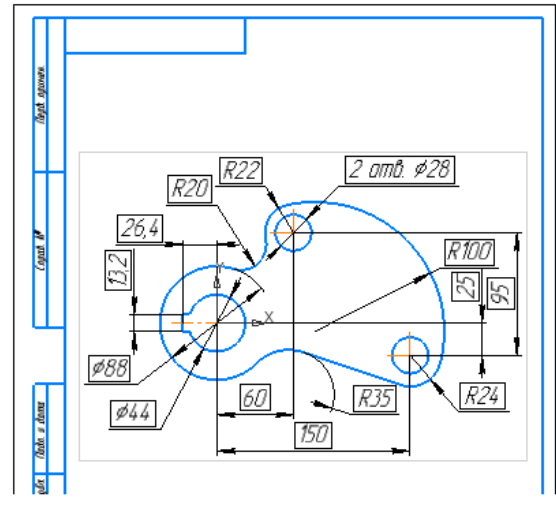

Размеры автоматически попадают на слой Размеры — в чертеже рамки размеров окрашены в черный цвет, что соответствует цвету неактивного слоя.

Сохраните файл.

Вставка в документ-фрагмент выполняется таким же способом, как и в документ-чертеж. Коэффициент масштабирования изображения задается в процессе работы команды вставки в поле **Масштаб** на Панели параметров.

#### 5.2 Редактирование параметров вставки

Чтобы задать другие значения переменным вставки после ее создания, отредактируем параметр **diameter**.

В чертеже войдите в режим редактирования вставки фрагмента, дважды щелкнув по изображению: по кривой, размеру или другому объекту, но не по рамке вида.

В секции **Переменные** задайте значение **48** в ячейке **diameter** и нажмите клавишу **<Enter>.** 

Нажмите кнопку Создать объект 🗹.

Чтобы изменить параметры вставки, например, угол поворота или коэффициент масштабирования вставки, введите их в режиме редактирования вставки в поля Панели параметров.

Вы также можете сменить точку привязки вставки. Для этого действуйте как с геометрическим объектом КОМПАС-3D — перемещайте или вращайте вставку за ее характерную точку, предварительно выделив щелчком мыши.

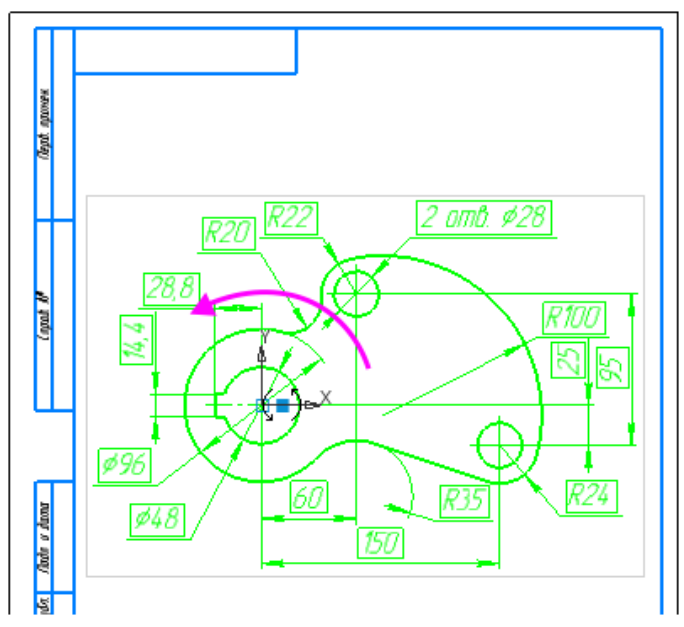

# 6 Таблица переменных

Таблица переменных служит для быстрого присвоения значений нескольким переменным одновременно.

### 6.1 Создание таблицы переменных

Допустим, что нам требуется изменять набор параметров — diameter, L, R и H.

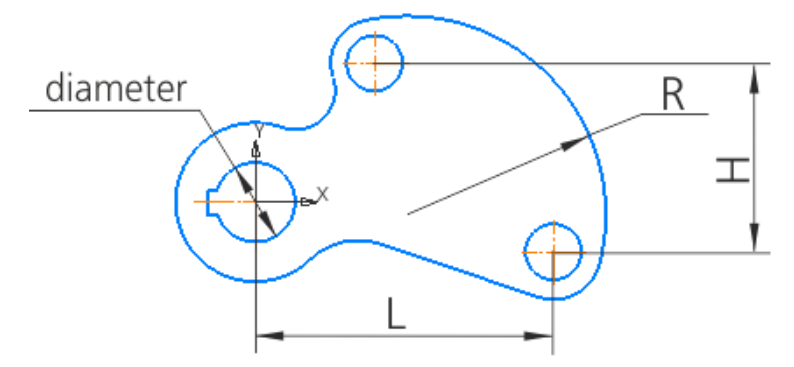

Создадим таблицу переменных в файле-источнике.

Откройте документ **Толкатель.frw** следующим способом. Выделите вставку фрагмента в чертеже **Толкатель.cdw**, но не вид целиком, и вызовите из его контекстного меню команду **Редактировать источник**.

Создайте внешние переменные L, H, R для параметров v6, v8 и v13 соответственно.

| Имя |           | Выражение | Значение | Параметр             | Ком |
|-----|-----------|-----------|----------|----------------------|-----|
| •Φ  | рагмент   |           |          |                      |     |
| 7   | diameter  | 40        | 40       |                      |     |
| iz  | b1        | 0.3*d     | 12       |                      |     |
| 7   | L         | 150       | 150      |                      |     |
| 7   | Н         | 95        | 95       |                      |     |
| 7   | R         | 100       | 100      |                      |     |
|     |           | $\sim$    |          |                      |     |
| •   | БЕЗ ИМЕНИ | (1:1)     |          |                      |     |
|     | D         | 2*d       | 80       | Диаметральный размер |     |
|     | a         | d/2+b/3   | 24       | Линейный размер      |     |
|     | b         | b1        | 12       | Линейный размер      |     |
|     | d         | diameter  | 40       | Диаметральный размер |     |
|     | ∨4        | 28        | 28       | Диаметральный размер |     |
|     | √5        | 60        | 60       | Линейный размер      |     |
|     | √6        | L         | 150      | Линейный размер      |     |
|     | √7        | 25        | 25       | Линейный размер      |     |
|     | √8        | Н         | 95       | Линейный размер      |     |
|     | v10       | 22        | 22       | Радиальный размер    |     |
|     | v11       | 24        | 24       | Радиальный размер    |     |
|     | v12       | 20        | 20       | Радиальный размер    |     |
|     | v13       | R         | 100      | Радиальный размер    |     |
|     | v14       | 35        | 35       | Радиальный размер    |     |

Нажмите кнопку Таблица переменных 🗖 на Панели переменных. Обратите внимание на вид кнопки вызова таблицы переменных, который зависит от того, создана таблица или нет. Если таблица пустая, кнопка имеет вид 🗐, если заполнена, кнопка имеет вид 🗐.

Нажмите кнопку **Читать внешние переменные** На панели Таблицы переменных.

Таблица будет содержать один набор внешних переменных с их текущими значениями.

|                    | ТАБЛИЦА ПЕРЕМЕННЫХ |    |     |    |     |  |  |  |
|--------------------|--------------------|----|-----|----|-----|--|--|--|
|                    |                    |    |     |    |     |  |  |  |
| Комментарий        | diameter           | b1 | L   | Н  | R   |  |  |  |
| Новая Строка       | 40                 | 12 | 150 | 95 | 100 |  |  |  |
|                    |                    |    |     |    |     |  |  |  |
|                    |                    |    |     |    |     |  |  |  |
|                    |                    |    |     |    |     |  |  |  |
| Применить Отменить |                    |    |     |    |     |  |  |  |

Добавим еще один набор переменных.

Нажмите кнопку Добавить строку ниже **т** на панели Таблицы переменных.

Так как значение информационной переменной **b1** напрямую не влияет на параметры вставки, удалим этот столбец.

Щелкните мышью по любой ячейке столбца **b1** (кроме заголовка) и нажмите кнопку **Удалить столбец** на панели Таблицы переменных.

Зададим названия наборов переменных в таблице.

Дважды щелкните мышью по ячейке столбца **Комментарий**, введите текст с клавиатуры:

Вариант 1, d=40,

Вариант 2, d=48.

Для Варианта 2, d=48 аналогичным образом задайте значения переменных:

diameter — 48, L — 160, H — 100, R — 105.

Чтобы задать переменным значения из набора **Вариант 2, d=48**, выделите эту строку или любую ячейку в строке щелчком мыши, а затем нажмите кнопку **Присвоить значения переменным**.

| ТАБЛИЦА ПЕРЕМЕННЫХ                               |          |     |     |     |  |  |
|--------------------------------------------------|----------|-----|-----|-----|--|--|
|                                                  | +        | + 8 | ++  |     |  |  |
| Комментарий                                      | diameter | L   | Н   | R   |  |  |
| Вариант 1, d=40                                  | 40       | 150 | 95  | 100 |  |  |
| Вариант 2, d=48                                  | 48       | 160 | 100 | 105 |  |  |
|                                                  |          |     |     |     |  |  |
|                                                  |          |     |     |     |  |  |
| Присвоить значения переменным Применить Отменить |          |     |     |     |  |  |

Убедитесь, что изображение в текущем документе перестроилось.

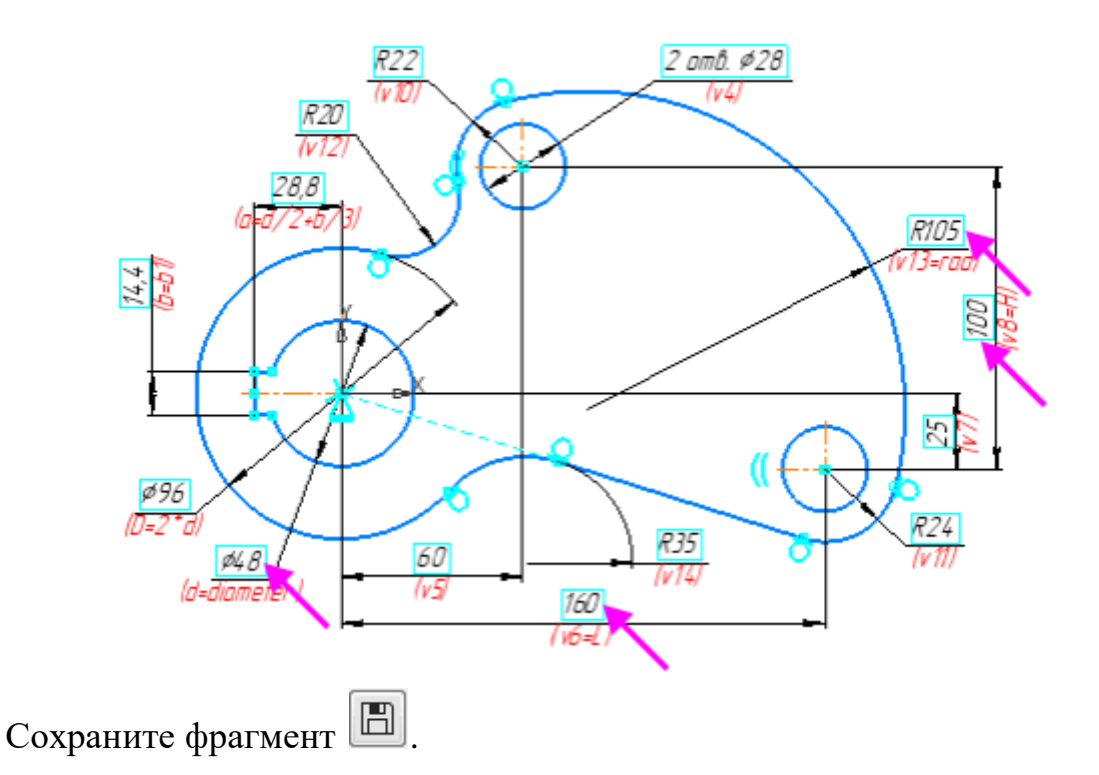

## 6.2 Использование таблицы переменных при вставке фрагмента

Текущий фрагмент **Толкатель.frw** ранее был вставлен внешней ссылкой в чертеж. Поэтому Таблица переменных, добавленная во фрагменте, автоматически передается в чертеж.

Зададим значения размеров из Таблицы переменных.

Откройте чертеж **Толкатель.cdw** или, если он открыт, то активизируйте его окно.

Выделите вставку щелчком мыши по ней.

На Панель параметров чертежа добавились внешние переменные из главного раздела Панели переменных фрагмента **Толкатель.frw**. Сменим значения переменных, взяв их из Таблицы переменных.

Нажмите кнопку Настройка таблицы переменных 🔯 на Панели параметров.

| Таблица переменных: |
|---------------------|
| diameter: 48        |
| bl: 14.4            |
| L: 160              |
| H: 100              |
| R: 105              |

Выберите в таблице строку Вариант 1, d=40 и нажмите кнопку Присвоить значения переменным.

|                 | ТАБЛИЦА ПЕРЕМЕННЫХ                               |     |     |     |  |  |  |  |
|-----------------|--------------------------------------------------|-----|-----|-----|--|--|--|--|
|                 |                                                  |     |     |     |  |  |  |  |
| Комментарий     | diameter                                         | L   | Н   | R   |  |  |  |  |
| Вариант 1, d=40 | 40                                               | 150 | 95  | 100 |  |  |  |  |
| Вариант 2, d=48 | 48                                               | 160 | 100 | 105 |  |  |  |  |
|                 |                                                  |     |     |     |  |  |  |  |
|                 |                                                  |     |     |     |  |  |  |  |
| Пр              | Присвоить значения переменным Применить Отменить |     |     |     |  |  |  |  |

Значения переменных сменятся. Чертеж перестраивается.

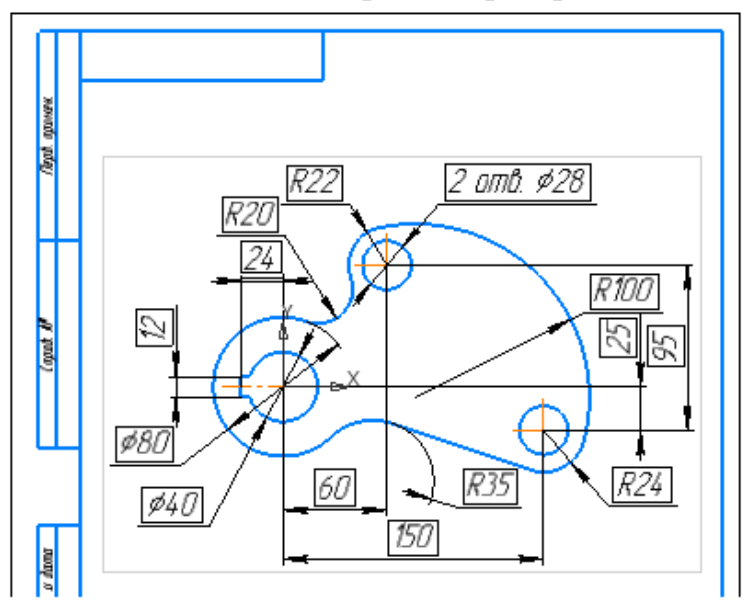

Вы также можете использовать Таблицу переменных в режиме редактирования вставки.

Выполните двойной щелчок мышью по вставке в чертеже.

В разделе **Переменные** на Панели параметров нажмите кнопку **Таблица переменных** .

| ^                      | Переменнь | ie      |             |
|------------------------|-----------|---------|-------------|
| Таблица<br>переменных: |           |         |             |
| Имя                    | Значение  | Изменен | Комментарий |
| diameter               | 40        |         |             |
| b1                     | 12        |         |             |
| L                      | 150       |         |             |
| н                      | 95        |         |             |
| R                      | 100       |         |             |
|                        | -         |         |             |

В Таблице переменных оставьте прежний вариант без изменений. Закройте диалог 🗙.

## 6.3 Разрушение вставки

Чтобы придать чертежу окончательный вид (отредактировать положение размеров, добавить обозначения, выполнить дополнительные построения и т.д.), необходимо разрушить вставку.

Щелкните мышью по вставке. Вызовите команду **Разрушить** из контекстного меню вставки.

Изображение и переменные па Панели переменных примут вид, как при копировании вставки в чертеж.

Сохраните чертеж

### 7 Использование параметризованного фрагмента в эскизе модели

В этой части урока показан прием вставки параметризованного изображения в эскиз модели.

Приемы работы по вставке фрагмента в эскиз такие же, как и при вставке в графический документ.

### 7.1 Вставка фрагмента в эскиз

Самостоятельно создайте деталь — элемент выдавливания на основе параметризованного эскиза Толкатель.frw. Для создания эскиза используйте команду Вставка — Фрагмент... способом Ссылкой 🗈.

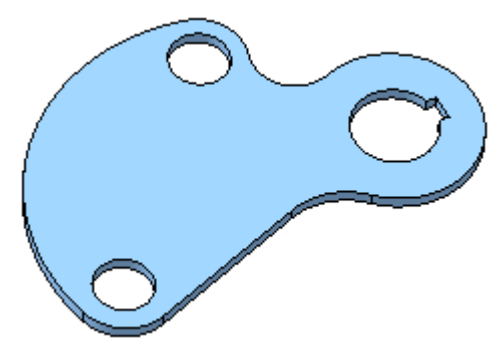

Откройте Панель переменных детали. Убедитесь, что переменные, управляющие размерами эскиза, в нем отсутствуют.

| Имя            | Выражение          | Значение | Параметр             | Ком |  |  |  |  |
|----------------|--------------------|----------|----------------------|-----|--|--|--|--|
| 🔻 Деталь (Тел- | -1)                |          |                      |     |  |  |  |  |
|                |                    |          |                      |     |  |  |  |  |
| ► Начало ко    | ► Начало координат |          |                      |     |  |  |  |  |
| ▼ Эскиз:1      |                    |          |                      |     |  |  |  |  |
| V              | 3                  | 0        | Исключить из расчета |     |  |  |  |  |
| ► Элемент в    | ыдавливания:1      |          |                      |     |  |  |  |  |
|                |                    |          |                      |     |  |  |  |  |

Войдите в режим эскиза, а затем в режим редактирования вставки фрагмента. Измените значения внешних переменных на Панели переменных любым способом — вручную или при помощи Таблицы переменных.

После выхода из режима эскиза модель перестроится автоматически.

Также вы можете изменять файл-источник. Например, вы можете в файле-источнике **Толкатель.frw** добавить новый вариант в Таблицу переменных. После внесения изменений файл-источник нужно сохранить, а модель перестроить. Все изменения передадутся в эскиз и одновременно в модель.

При использовании способов Ссылкой или Внедрением управление переменными эскиза возможно только в режиме редактирования вставки.

### 7.2 Управление переменными фрагмента в эскизе

Чтобы управлять переменными эскиза в модели, следует при вставке фрагмента применять способ **С разрушением** или после вставки ее разрушить.

В режиме редактирования вставки фрагмента эскиза примените ко вставке команду **Правка — Разрушить**.

После разрушения вставки около пиктограммы может появиться значок (!). Это говорит о наличии избыточного ограничения или связи в файлеисточнике Толкатель.frw.

| Дере | 280      |         | Параметры             | Переменн | ые 🗘 |
|------|----------|---------|-----------------------|----------|------|
|      | ן<br>ניי | r<br>19 |                       |          | 圃    |
| T    | ρ        |         |                       |          |      |
|      |          | • 🖸 Дет | галь (Тел-1)          |          |      |
| •    |          | →上●     | Начало координат      |          |      |
| •    | e        | L       | Эскиз:1               |          |      |
| •    | E        | ា       | лемент выдавливания:1 | L        |      |

При работе с параметризованными эскизами рекомендуется удалять лишние ограничения и добиваться полной определенности эскиза.

Войдите в режим редактирования эскиза и удалите избыточные ограничения (в нашем примере для отрезков паза — Равенство и Перпендикулярность). Для этого увеличьте масштаб изображения настолько, чтобы они стали видимыми на экране. Используйте команду Ограничения объекта

Эскиз становится полностью определенным, о чем свидетельствует значок (+).

Наличие значка в Дереве построения показывает, что в данном эскизе имеются параметрические связи и ограничения.

| Дере          | 280        |              | Параметры         | 1 | Переменные | ¢ |
|---------------|------------|--------------|-------------------|---|------------|---|
| 2-1-11<br>112 | ן<br>נייני | p            |                   |   |            | Ē |
| T             | Q          |              |                   |   |            |   |
|               |            | 🔹 💽 Деталь ( | Тел-1)            |   |            |   |
| •             |            | ► , — ●Нач   | ало координат     |   |            |   |
| •             | e          | L (+) Эски   | 13:1              |   |            |   |
| 0             | $\in$      | 🕤 Элеме      | нт выдавливания:1 | L |            |   |

В разделе Эскиз Панели переменных появятся переменные фрагмента, которые доступны для управления в модели.

| Имя                                  | Выражени | е Значение | Параметр             | Ком |  |  |  |  |  |
|--------------------------------------|----------|------------|----------------------|-----|--|--|--|--|--|
| 🔻 Деталь (Т                          | ел-0)    |            |                      |     |  |  |  |  |  |
|                                      |          |            |                      |     |  |  |  |  |  |
| <ul> <li>Начало координат</li> </ul> |          |            |                      |     |  |  |  |  |  |
| ▼ Эскиз:1                            |          |            |                      |     |  |  |  |  |  |
|                                      | √8       | 0          | Исключить из расчета |     |  |  |  |  |  |
| v28                                  | 3_D      | 96         | Диаметральный размер |     |  |  |  |  |  |
| v2                                   | 8_a      | 28.8       | Линейный размер      |     |  |  |  |  |  |
| v28                                  | B_b      | 14.4       | Линейный размер      |     |  |  |  |  |  |
| v28                                  | B_d      | 48         | Диаметральный размер |     |  |  |  |  |  |
| v28                                  | _v4      | 28         | Диаметральный размер |     |  |  |  |  |  |
| v28                                  | _v5      | 60         | Линейный размер      |     |  |  |  |  |  |
| v28                                  | _∨6      | 160        | Линейный размер      |     |  |  |  |  |  |
| v28                                  | _v7      | 25         | Линейный размер      |     |  |  |  |  |  |
| v28                                  | _v8      | 100        | Линейный размер      |     |  |  |  |  |  |
| v28_v                                | v10      | 22         | Радиальный размер    |     |  |  |  |  |  |
| v28_v                                | v11      | 24         | Радиальный размер    |     |  |  |  |  |  |
| v28_                                 | v12      | 20         | Радиальный размер    |     |  |  |  |  |  |
| v28_                                 | v13      | 105        | Радиальный размер    |     |  |  |  |  |  |
| v28_                                 | v14      | 35         | Радиальный размер    |     |  |  |  |  |  |

Задайте значения любым способом — в виде констант, ввода выражений или создания и использования Таблицы переменных.